## iPadOS メール設定変更手順

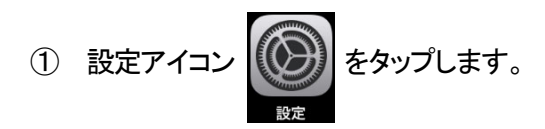

② [パスワードとアカウント]をタップし、[b-net.kcv.jp]または[m1.b-net.kcv.jp]を選択します。

|   | 設定                     | パスワードとアカウント                           |         |
|---|------------------------|---------------------------------------|---------|
|   | <br>Siriと検索            |                                       |         |
|   | Touch IDとパスコード         | Web リイトとAppのハベリート III パスワードを自動入力      |         |
|   | バッテリー                  |                                       |         |
| 1 | プライバシー                 | アルウント<br>iCloud                       |         |
|   |                        | iCloud Drive、連絡先、カレンダー、Safariとその他5項目… | <u></u> |
| Å | iTunes StoreとApp Store | b-net.kcv.jp<br>x-ju                  | >       |
| - | Wallet & Apple Pay     | アカウントを追加                              | >       |
|   |                        |                                       |         |
| ? | パスワードとアカウント            | データの取得方法 プッシュ                         | >       |

③ 変更したい項目をタップし、下表(赤字部分)通りに修正します。 修正が終了したら、[SMTP]をタップします。

| 名前      | KCV 太郎               |         |
|---------|----------------------|---------|
| メール     | kcvtaro@b-net.kcv.jp |         |
| 説明      | b-net.kcv.jp         |         |
| 受信メールサー | - <i>J</i> ¢         |         |
| ホスト名    | mail.b-net.kcv.jp    |         |
| ユーザ名    | kcvtaro@b-net.kcv.jp |         |
| パスワード   |                      |         |
| 送信メールサー | -/\$                 |         |
| SMTP    | mail.b-net.k         | cv.jp > |
|         |                      |         |
| 詳細      |                      | >       |

| 受信メー | -ルサーバ                 |
|------|-----------------------|
| 又后人  | <i>N</i> <sup>1</sup> |

| ホスト名  | mail.b-net.kcv.jp |
|-------|-------------------|
| ユーザ名  | ご自身のメールアドレス       |
| パスワード | 変更の必要はありません       |

④ [プライマリサーバ]下の[mail.b-net.kcv.jp]または[m1.b-net.kcv.jp]をタップします。

| <b>≮</b> b-net.kcv.jp       | SMTP               |
|-----------------------------|--------------------|
| ブライマリサーバ                    | +v. >              |
| mail.b-het.kcv.jp           | ,                  |
|                             |                    |
| サーバを追加                      | >                  |
| "メール"は、フライマリサーバを使用できない場合はは; | かのSMTPサーバを順番に試します。 |

⑤ 変更したい項目をタップし、下表(赤字部分)通りに修正します。 修正が終わったら、[完了]をタップします。

| キャンセル  |                      | mail.b-net.kcv.jp | 完了 |
|--------|----------------------|-------------------|----|
|        |                      |                   |    |
| サーバ    |                      |                   |    |
|        |                      |                   |    |
| ホスト名   | mail.b-net.kcv.jp    |                   |    |
| ユーザ名   | kcvtaro@b-net.kcv.jp |                   |    |
| パスワード  |                      |                   |    |
| SSLを使用 |                      |                   |    |
| 認証     |                      |                   |    |
| サーバポート | 587                  |                   |    |

| ᅶᇩᆺ | II ++ | ^    |
|-----|-------|------|
| シロイ | ールッ   | -/ \ |

|         | <i>/ \</i>        |
|---------|-------------------|
| ホスト名    | mail.b-net.kcv.jp |
| ユーザ名    | ご自身のメールアドレス       |
| パフロード   | <登録内容のお知らせ>に      |
|         | 記載されているものを入力      |
| SSL を使用 | 有効にする(左図の状態)      |
| 認証      | パスワード             |
| サーバポート  | 587               |

## ⑥ [< b-net.kcv.jp]または[< m1.b-net.kcv.jp]をタップします。

| <b>く</b> b-net.kcv.jp S | МТР |
|-------------------------|-----|
| プライマリサーバ                |     |
| mail.b-net.kcv.jp       |     |
|                         |     |
| サーバを追加                  |     |
|                         |     |

## ⑦ [詳細]をタップします。

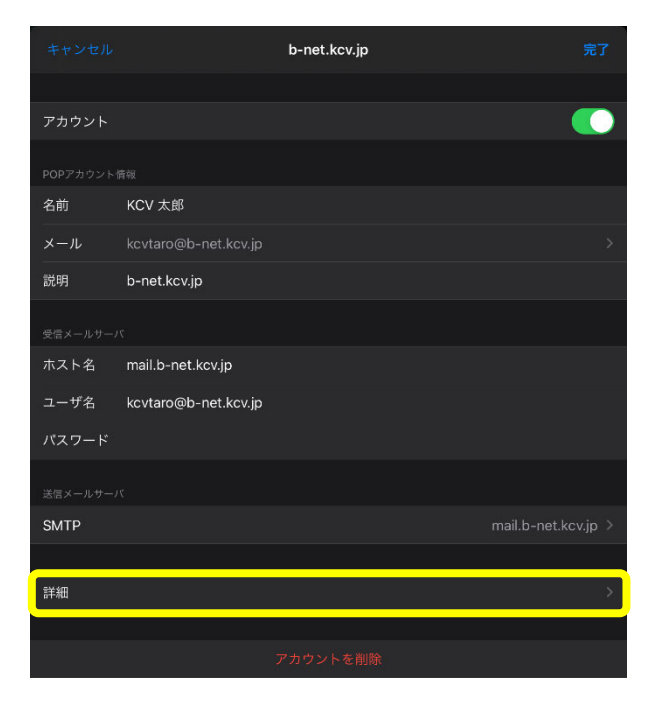

⑧ 変更したい項目をタップし、下表(赤字部分)通りに修正します。
 修正が終わったら、[< b-net.kcv.jp]または[< m1.b-net.kcv.jp]をタップします。</li>

| <b>く</b> b-net.kcv.jp | 詳細      |
|-----------------------|---------|
| 削除したメッセージの            | 移動先:    |
| 削除済メールボッ              | クス 🗸    |
| アーカイブメール              | ボックス    |
| 削除したメッセージ             |         |
| 削除                    |         |
| 受信設定                  |         |
| SSLを使用                |         |
| 認証                    |         |
| サーバから削除               |         |
| サーバポート 99             | 5       |
| S/MIME                |         |
| 署名                    |         |
| デフォルトで暗号              | 化 いいえ > |
|                       |         |

受信設定

| SSLを使用  | 有効にする(左図の状態) |
|---------|--------------|
| 認証      | パスワード        |
| サーバから削除 | 7日(推奨設定)     |
| サーバポート  | 995          |

※ [サーバから削除]について Web メールと併用する場合、または複数の 端末で同じメールアドレスを使用する場合 は、[7日]、[しない]のいずれかを選択して ください。 なお、[しない]を選択し、他の端末(PCなど)

にサーバから削除する日にちの制御を任 せることもできます。

## ⑨ [完了]をタップし、設定変更を終了します。

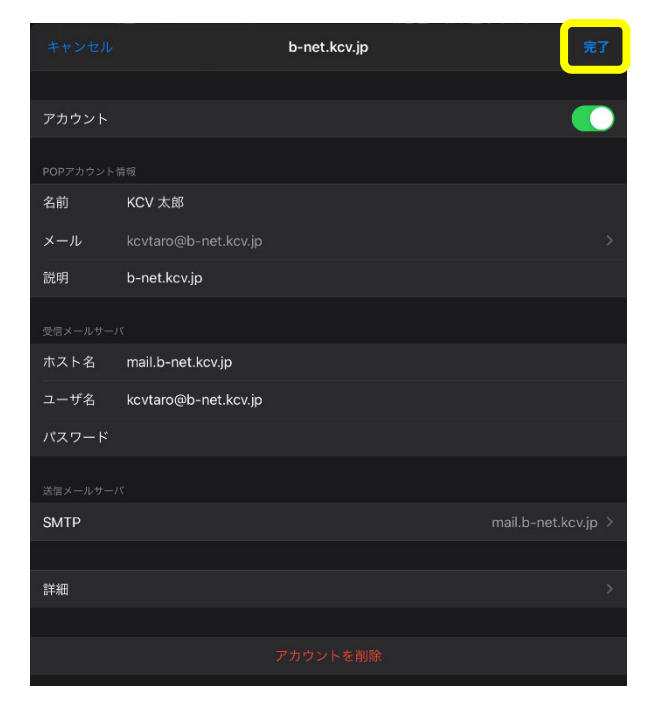